| 🍥 학사서비스                                                                                                    | 학적/국제 수업/비교과 성적/졸업 장학/등록 < 🔀 🔀                                                                                                    |
|----------------------------------------------------------------------------------------------------|----------------------------------------------------------------------------------------------------|
| 전체 메뉴 즐거찾는 메뉴<br>학적/국제 ✓<br>• 학사일정안내조회<br>• 학적기본조회<br>• 휴학신청<br>• 보학신청<br>• 전공신청<br>• 전공신청<br>• 전공신청<br>• 전공신청<br>• 전공신청<br>• 전공신청<br>• 전공신청<br>• 제입학신청<br>• 에비군 대원 신고<br>• 예비군 대원 신고<br>• 예비군 편성 정보<br>• 교환/복수학위지원서<br>• 교환/복수학위지원현황 | HOME   전체공지 ✔ 맞춤공지   공지사항목록   지목   [공학교육혁신센터] 단아한 공학인 토론 경진대회 본선 결과   (마감) [종합지원센터] 제 406회 TOEIC 고사장 준비 및 진행 보조 아르바이트…   2020년 멀티미디어 강의실 점검결과(5월) 및 2020년 (6월) 점검계획   [공학교육혁신센터] 2020 공학교육 학생포트폴리오 경진대회 및 특강 안내(…   [고학교육혁신센터] 2020 공학교육 학생포트폴리오 경진대회 및 특강 안내(… |
| 수업/비교과 >                                                                                                    | [국세교류팀] 20-하계 해외난기파견 (온라인 삼가) 주가 모집 (~6.3일까지)                                                                                                    |
| 성적/졸업 >                                                                                                    | [공약교육역신센터] ZUZU 기물기만 상업 캡스톤니사인 프로그램 참가팀 말표~!<br>                                                                                                    |

학사서비스 왼쪽 전체 메뉴 → 학적/국제 → 학적기본조회

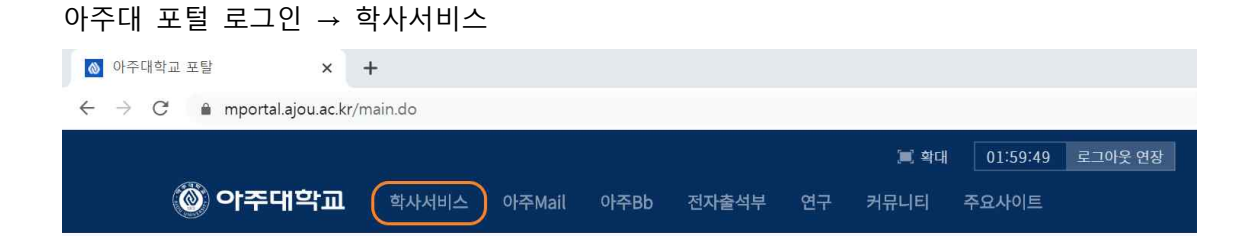

계좌정보 입력 방법

## 학적기본조회 → 신상 → 아래 계좌정보 입력

학적기본조회

| 14 4 A L                                                                                    | 학적상세                                                                            | 신상                        | ~        | 입학          | 전공       |                        | 학적변동            |
|---------------------------------------------------------------------------------------------|---------------------------------------------------------------------------------|---------------------------|----------|-------------|----------|------------------------|-----------------|
| 수강                                                                                          | 성적                                                                              | 등록/장학                     |          | 교직          | 상별       |                        | 유치/파견           |
| 봉사활동                                                                                        | 가족                                                                              | 지도교수                      |          |             |          |                        |                 |
|                                                                                             |                                                                                 |                           |          |             |          |                        |                 |
| 전화번호                                                                                        |                                                                                 |                           |          |             |          |                        | <u>स</u>        |
| 전화번호                                                                                        |                                                                                 | 휴대폰번호                     |          | 학부모 성적확인 동의 |          |                        |                 |
| 개인 E-Mail                                                                                   |                                                                                 | 학교 E-Mail                 |          |             | 학부모 비밀번호 |                        | 초기화             |
| 주소                                                                                          |                                                                                 |                           |          |             |          |                        |                 |
| 보호자 주소                                                                                      |                                                                                 |                           |          |             |          |                        |                 |
|                                                                                             |                                                                                 |                           |          |             |          |                        |                 |
| ※ 성직표 등 중요 안내문은 보호자 주소<br>외국인정보<br>외국인여부                                                    | 로 발송됩니다. (보호자 주소변정은 아주서비스센터 또<br>외국인등록번호                                        | 는 교무팀으로 동본을 제출하           | 해야 합니다.) | 개인국적        |          | 소속국적                   |                 |
| ※ 상직표 등 중요 안내문은 보호자주소<br>외국인정보<br>외국인여부<br>계좌정보 위좌정보 입력시 은행별 <sup></sup>                    | 로 발송합니다. (보호자 주소변경은 아주서비스센터 또<br>외국인등록번호<br>윤 포함하여, 개화번호만 정하히 입격하시기 바랍니다.)      | 는 교무법으로 동변을 체출하           | 해야 합니다.) | 개인국적        |          | 소속국적                   |                 |
| ※ 상직표 등 중요 안내문은 보호자 주소<br>외국인정보<br>외국인여부<br>계좌정보 1<br>태정보 입역시 은행별 <sup>1</sup><br>장약은행/계좌 * | 로 발송합니다. (보호자 주소변경은 아주서비스센터 또<br>외국인등록번호<br>을 포함하여, 계하번호만 정하히 입력하시기 바랍니다.)<br>> | 는 교무립으로 동변을 제출하<br>장학예금주명 | 해야 합니다.) | 개인국적        |          | 소속국적<br>(장학급수영은 반드시 학4 | 형 돈인 계확만 가능합니다. |